# Criação e Edição de Propostas de Médio Prazo

*Este manual descreve como se cria e trata as propostas orçamentárias para o módulo do Marco Orçamentário de Médio Prazo – MOMP.* 

# 1. Acesso à Funcionalidade e Controle de Acesso

O acesso à tela de propostas se dá o item de menu abaixo:

LOA - Médio Prazo » Quantitativo » Propostas

# 2. Propostas do MOMP

Na elaboração do PLOA 2025, serão captadas apenas as propostas de médio prazo para o exercício 2026. Nos PLOAs seguintes, espera-se ampliar o horizonte de captação para até três exercícios além do exercício de referência.

Ao trabalhar com a proposta de médio prazo, deve-se sempre selecionar no SIOP o exercício de referência do PLOA em elaboração. No PLOA **2025**, por exemplo, é necessário selecionar o exercício de **2025**, ainda que a proposta de médio prazo se refira a exercício(s) posterior(es).

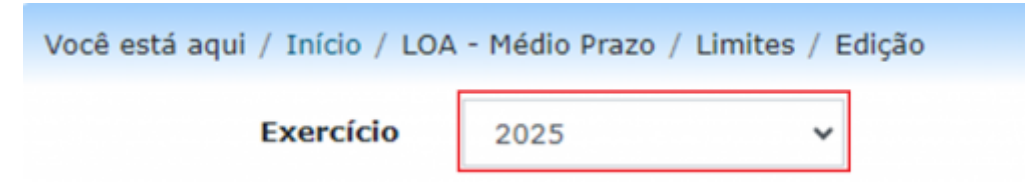

Para início da captação de médio prazo, os Órgãos Setoriais receberão limites do Órgão Central, por Tipo de Detalhamento **e por exercício**, refletindo os referenciais monetários comunicados por Ofício, e deverão distribuí-los entre suas Unidades Orçamentárias por meio do menu abaixo:

LOA – Médio Prazo » Limites » Edição

Considerando que o funcionamento da ferramenta de distribuição de limites é idêntico ao do módulo LOA, recomenda-se, para maiores informações, consulta à página Módulo de Limites (lembrando sempre que, embora o funcionamento seja semelhante, as operações da captação de médio prazo devem ser realizadas no módulo LOA - Médio Prazo). No módulo LOA - Médio Prazo, a diferença reside apenas na necessidade de seleção do Exercício de Médio Prazo a que se referem os limites em edição:

| Você está aqui / Iní      | cio / LOA  | A - Médio Prazo / Lir | mites / Ediç | ão |
|---------------------------|------------|-----------------------|--------------|----|
| Exe                       | rcício     | 2025                  | ~            |    |
| Exercício de Médio Prazo: | 2026       |                       |              | ~  |
| Escopo do Limite:         | 120 Fase I | - Órgão Setorial      |              | ~  |
| Órgão:                    | 01000 - Ca | amara dos Deputados   |              | ~  |

Para possibilitar a captação das propostas, o Órgão Central realizará a abertura das Janelas de Trabalho do módulo LOA – Médio Prazo. De maneira similar ao módulo LOA, os Órgãos Setoriais poderão ajustar as janelas de trabalho das suas Unidades Orçamentárias por meio de menu específico:

LOA – Médio Prazo » Quantitativo » Janela de Trabalho

Para maiores instruções, consultar o item Janelas de Trabalho. Ressalta-se que o ajuste das janelas do módulo LOA – Médio Prazo é válido para todos os exercícios abrangidos pela captação de médio prazo, ou seja, não há separação por exercícios nessa funcionalidade.

#### 2.1 Pesquisa de Propostas

A captação das propostas de médio prazo ocorre no menu abaixo:

```
LOA – Médio Prazo » Quantitativo » Propostas
```

O primeiro passo é encontrar o localizador para o qual será preenchida a proposta. A consulta pode ser feita informando (opcionalmente) algum parâmetro como chave, selecionando alguma condição da proposta e clicando em "Buscar".

| Exercício                | 2025                                             | *                                                                    |       | Perfil | Unidade Orçamentári |
|--------------------------|--------------------------------------------------|----------------------------------------------------------------------|-------|--------|---------------------|
| Propostas de Médio Prazo | 7                                                |                                                                      |       |        |                     |
| Chave                    | Localizadores para os q                          | uais posso criar / editar propos<br>uais posso criar / editar propos | tas 🗸 |        |                     |
| Pesquisa Avançada 🗔      | Localizadores sem prop<br>Localizadores com prop | ostas<br>ostas                                                       |       |        |                     |

A chave permite a procura por valores dentro das seguintes informações: Título ou Código da Unidade, Função, Programa, Ação ou Plano Orçamentário. Caso seja necessário, a pesquisa avançada permite detalhar ainda mais a busca

| Propostas de Médio         | Prazo                                                                       |
|----------------------------|-----------------------------------------------------------------------------|
| Chave<br>Pesquisa Avancada | Localizadores para os quais posso criar / editar propostas 🗸                |
| Filtros que serão verifi   | cados com a chave 🗹 Programa 🗹 Ação 🗹 Unidade 🗹 Plano Orçamentário 🗹 Função |
| Unidade:                   | Todas 🗸                                                                     |
| Detalhamento:              | Todos 🗸                                                                     |
| Momento:                   | Todos 🗸                                                                     |
| Esfera:                    | Todas 🗸                                                                     |

O resultado da busca trará as informações mostradas na figura abaixo:

|   |                                |       |                                                                                                    |                                           |                        |                        |                                                                                                |                         | Listar Pe             | endências                | Excluir P       | ropos | sta |
|---|--------------------------------|-------|----------------------------------------------------------------------------------------------------|-------------------------------------------|------------------------|------------------------|------------------------------------------------------------------------------------------------|-------------------------|-----------------------|--------------------------|-----------------|-------|-----|
|   | Funcional-programática         | SubUO | Ação                                                                                                    | Planos Orçamentários<br>Vinculados à Ação | Momento da<br>Proposta | Onde Está<br>a Janela? | Tipo de Detalhamento                                                                           | Situação da<br>Proposta | PLOA<br>2025<br>(R\$) | Valores<br>2026<br>(R\$) | Coord.<br>Geral |       |     |
|   | 10.01101.01.122.0034.1052.5664 |       | Construção do Centro de Tecnologia da<br>Câmara dos Deputados                                                                        | 0000                                      |                        | 110 - Fase I<br>UO     | 2 - Despesas Discricionárias dos<br>Demais Poderes, MPU e DPU                                  | Clique aqui para criar  |                       |                          | CGAES           | ٩     | ſ   |
|   | 10.01101.01.122.0034.12F2.5664 |       | Reforma dos Imóveis Funcionais Destinados à<br>Moradia dos Deputados Federais                                                        | 0000                                      |                        | 110 - Fase I<br>UO     | 2 - Despesas Discricionárias dos<br>Demais Poderes, MPU e DPU                                  | Clique aqui para criar  |                       |                          | CGAES           | ٩     | Ī   |
|   | 10.01101.01.122.0034.20TP.5664 |       | Ativos Civis da União                                                                                                    | 0000                                      |                        |                        | 16 - Despesas com Pessoal e<br>Encargos Sociais dos Demais<br>Poderes, MPU e DPU - Primárias   | Sem proposta            |                       |                          | CGDPE           | 3     |     |
|   | 10.01101.01.122.0034.216H 5664 |       | Ajuda de Custo para Moradia ou Auxílio-<br>Moradia a Agentes Públicos                                                                | 0000                                      |                        | 110 - Fase I<br>UO     | 2 - Despesas Discricionárias dos<br>Demais Poderes, MPU e DPU                                  | Clique aqui para criar  |                       |                          | CGAES           | ٩     | Ī   |
|   | 10.01101.01.131.0034.2191.0001 |       | Publicidade Institucional e de Utilidade Pública                                                                                     | 0000                                      |                        | 110 - Fase I<br>UO     | 2 - Despesas Discricionárias dos<br>Demais Poderes, MPU e DPU                                  | Clique aqui para criar  |                       |                          | CGAES           | ٩     | Ī   |
|   | 10.01101.01.331.0034.2004.5664 |       | Assistência Médica e Odontológica aos<br>Servidores Civis, Empregados, Militares e<br>seus Dependentes                               | 0000, 0001, 0002                          |                        |                        | 14 - Despesas com Beneficios a<br>Servidores dos Demais Poderes,<br>MPU e DPU                  | Sem proposta            |                       |                          | CGDPE           | ٩     | 1   |
|   | 10.01101.01.331.0034.212B.5664 |       | Benefícios Obrigatórios aos Servidores Civis,<br>Empregados, Militares e seus Dependentes                                            | 0000, 0001, 0003,<br>0005, 0009, 0080     |                        |                        | 14 - Despesas com Beneficios a<br>Servidores dos Demais Poderes,<br>MPU e DPU                  | Sem proposta            |                       |                          | CGDPE           | 6     | ſ   |
| 5 | 10.01101.01.846.0034.09HB.5664 |       | Contribuição da União, de suas Autarquias e<br>Fundações para o Custeio do Regime de<br>Previdência dos Servidores Públicos Federais | 0000                                      |                        |                        | 17 - Despesas com Pessoal e<br>Encargos Sociais dos Demais<br>Poderes, MPU e DPU - Financeiras | Sem proposta            |                       |                          | CGDPE           | 1     | ſ   |
|   | 10.01101.20.211.0032.162G.0001 |       | Exercício da Presidência do G20 pelo Brasil                                                                                          | 0000                                      |                        |                        |                                                                                                | Sem proposta            |                       |                          | CGAPE           | ٩     | Ī   |
|   | 10.01101.28.846.0909.0056.5664 |       | Benefício Especial - Lei nº 12.618, de 2012                                                                                          | 0000, 0001                                |                        |                        | 16 - Despesas com Pessoal e<br>Encargos Sociais dos Demais<br>Poderes, MPU e DPU - Primárias   | Sem proposta            |                       |                          | CGDPE           | 1     | 1   |

# 2.2 Criação de Propostas

Nos localizadores apresentados, note que alguns se encontram disponíveis para captação (azul), enquanto outros se encontram desabilitados (cinza). Para criar uma nova proposta, basta clicar no link "Clique aqui para criar" de um dos localizadores disponíveis.

|   |                                |       |                                                                                                    |                                           |                        |                        |                                                                                                |                         | Listar Pe             | ndências                 | Excluir P       | ropos | stas |
|---|--------------------------------|-------|----------------------------------------------------------------------------------------------------|-------------------------------------------|------------------------|------------------------|------------------------------------------------------------------------------------------------|-------------------------|-----------------------|--------------------------|-----------------|-------|------|
|   | Funcional-programática         | SubUO | Ação                                                                                                    | Planos Orçamentários<br>Vinculados à Ação | Momento da<br>Proposta | Onde Está<br>a Janela? | Tipo de Detalhamento                                                                           | Situação da<br>Proposta | PLOA<br>2025<br>(R\$) | Valores<br>2026<br>(R\$) | Coord.<br>Geral |       |      |
|   | 10.01101.01.122.0034.1052.5664 |       | Construção do Centro de Tecnologia da<br>Câmara dos Deputados                                                                        | 0000                                      |                        | 110 - Fase I<br>UO     | 2 - Despesas Discricionárias dos<br>Demais Poderes, MPU e DPU                                  | Clique aqui para criar  | ] <                   |                          | CGAES           | ٩     |      |
|   | 10.01101.01.122.0034.12F2.5664 |       | Reforma dos Imóveis Funcionais Destinados à<br>Moradia dos Deputados Federais                                                        | 0000                                      |                        | 110 - Fase I<br>UO     | 2 - Despesas Discricionárias dos<br>Demais Poderes, MPU e DPU                                  | Clique aqui para criar  |                       | -                        | CGAES           | ٩     |      |
|   | 10.01101.01.122.0034.20TP.5664 |       | Ativos Civis da União                                                                                                    | 0000                                      |                        |                        | 16 - Despesas com Pessoal e<br>Encargos Sociais dos Demais<br>Poderes, MPU e DPU - Primárias   | Sem proposta            |                       |                          | CGDPE           | 3     | 0    |
| 5 | 10.01101.01.122.0034.216H 5664 |       | Ajuda de Custo para Moradia ou Auxílio-<br>Moradia a Agentes Públicos                                                                | 0000                                      |                        | 110 - Fase I<br>UO     | 2 - Despesas Discricionárias dos<br>Demais Poderes, MPU e DPU                                  | Clique aqui para criar  |                       |                          | CGAES           | 3     |      |
|   | 10.01101.01.131.0034.2191.0001 |       | Publicidade Institucional e de Utilidade Pública                                                                                     | 0000                                      |                        | 110 - Fase I<br>UO     | 2 - Despesas Discricionárias dos<br>Demais Poderes, MPU e DPU                                  | Clique aqui para criar  |                       |                          | CGAES           | ٩     |      |
|   | 10.01101.01.331.0034.2004.5664 |       | Assistência Médica e Odontológica aos<br>Servidores Civis, Empregados, Militares e<br>seus Dependentes                               | 0000, 0001, 0002                          |                        |                        | 14 - Despesas com Beneficios a<br>Servidores dos Demais Poderes,<br>MPU e DPU                  | Sem proposta            |                       |                          | CGDPE           | 3     | (    |
|   | 10.01101.01.331.0034.2128.5664 |       | Benefícios Obrigatórios aos Servidores Civis,<br>Empregados, Militares e seus Dependentes                                            | 0000, 0001, 0003,<br>0005, 0009, 0080     |                        |                        | 14 - Despesas com Beneficios a<br>Servidores dos Demais Poderes,<br>MPU e DPU                  | Sem proposta            |                       |                          | CGDPE           | 3     | 0    |
|   | 10.01101.01.846.0034.09HB.5664 |       | Contribuição da União, de suas Autarquias e<br>Fundações para o Custeio do Regime de<br>Previdência dos Servidores Públicos Federais | 0000                                      |                        |                        | 17 - Despesas com Pessoal e<br>Encargos Sociais dos Demais<br>Poderes, MPU e DPU - Financeiras | Sem proposta            |                       |                          | CGDPE           | 3     | 0    |
|   | 10.01101.20.211.0032.162G.0001 |       | Exercício da Presidência do G20 pelo Brasil                                                                                          | 0000                                      |                        |                        |                                                                                                | Sem proposta            |                       |                          | CGAPE           | ٩     | 0    |
|   | 10.01101.28.846.0909.0056.5664 |       | Benefício Especial - Lei nº 12.618, de 2012                                                                                          | 0000, 0001                                |                        |                        | 16 - Despesas com Pessoal e<br>Encargos Sociais dos Demais<br>Poderes, MPU e DPU - Primárias   | Sem proposta            |                       |                          | CGDPE           | 3     | 0    |

Nesse outro exemplo, são mostrados localizadores que, por algum motivo, não podem receber propostas. A razão desse impedimento pode ser consultada ao clicar no ícone da última coluna:

| Pesqui  | isa Avançada 🗖        | 3                 |             |                                                           |                                  |                                         |                                              |                        |                        |                                                             |                            |                       |                          |                 |       | _   |
|---------|-----------------------|-------------------|-------------|-----------------------------------------------------------|----------------------------------|-----------------------------------------|----------------------------------------------|------------------------|------------------------|-------------------------------------------------------------|----------------------------|-----------------------|--------------------------|-----------------|-------|-----|
| Filtros | s que serão verificad | ios com a chave   | Progra      | ama 🗹 Ação 🖡                                              | Mensag                           | ens do Sister                           | na                                           |                        |                        |                                                             |                            |                       |                          |                 |       |     |
| Órgão   |                       | 24000 - M.Ciência | a Tecn. e I | novação                                                   | Por que                          | não posso lan                           | çar proposta?                                |                        |                        |                                                             |                            |                       |                          |                 |       |     |
| Unidad  | de:                   | Todas             |             |                                                           |                                  |                                         | N                                            | lensagem               |                        |                                                             |                            |                       |                          |                 |       |     |
| Detalh  | namento:              | Todos             |             |                                                           | 1                                | Não existe jane                         | ela de trabalho definida p                   | ara a unidade or       | camentária             |                                                             |                            |                       |                          |                 |       |     |
| Mome    | into:                 | Todos             |             |                                                           |                                  |                                         | Fe                                           | char                   |                        |                                                             |                            |                       |                          |                 |       |     |
| Esfera  | E                     | Todas             |             |                                                           |                                  | ~                                       |                                              |                        |                        |                                                             |                            |                       |                          |                 |       |     |
| Coord   | ienação-Geral:        | Todas             |             |                                                           |                                  | ~                                       |                                              |                        |                        |                                                             |                            |                       |                          |                 |       |     |
|         |                       |                   |             |                                                           |                                  | Busc                                    | ar Limpar Importa                            | r Planilha Exp         | oortar Planilh         | na                                                          |                            |                       |                          |                 |       |     |
|         |                       |                   |             |                                                           |                                  |                                         |                                              |                        |                        |                                                             |                            | Listar Pe             | ndências                 | Excluir P       | ropos | tas |
|         | Funcional             | -programática     | SubUO       |                                                           | Ação                             |                                         | Planos<br>Orçamentários<br>Vinculados à Ação | Momento da<br>Proposta | Onde Está<br>a Janela? | Tipo de Detalhamen                                          | to Situação da<br>Proposta | PLOA<br>2025<br>(R\$) | Valores<br>2026<br>(R\$) | Coord.<br>Geral |       |     |
|         | 10.24201.19.12        | 21.2304.4210.0001 |             | Formulação, Ges<br>Políticas e do Sis<br>Ciência, Tecnolo | stão e M<br>stema N<br>gia e Inc | lanutenção de<br>lacional de<br>ovações |                                              |                        |                        | 1 - Demais Despesas<br>Discricionárias do Pode<br>Executivo | er Sem proposta            |                       |                          |                 | ٩     | ۲   |
|         | 10.24201.19.12        | 22.0032.2000.0001 |             | Administração da                                          | a Unidad                         | je -                                    | 0000, 0002, 0004                             |                        |                        | 1 - Demais Despesas<br>Discricionárias do Pode<br>Executivo | er Sem proposta            |                       |                          |                 | ٩     | ١   |
|         | 10.24201.19.12        |                   |             | Ativos Civis da U                                         | Jnião                            |                                         |                                              |                        |                        |                                                             | Sem proposta               |                       |                          | CGDPE           | ٢     | ۲   |

## 2.3 Preenchimento dos valores de Físico / Financeiro da proposta

Clicando em um localizador disponível para captação, serão exibidos os dados da proposta completa.

| cional-programátic                               | a 10.20101.04.121.0032.2                                             | 1C5.0001                           | er di se                          |            |                |                    |                            |                |                    |                            |
|--------------------------------------------------|----------------------------------------------------------------------|------------------------------------|-----------------------------------|------------|----------------|--------------------|----------------------------|----------------|--------------------|----------------------------|
| o de Detainamento                                | 1 - Demais Despesas De                                               | scholonarias do Poder Exec         | cutivo                            |            |                |                    |                            |                |                    |                            |
| mento da proposta                                | Valida et                                                            | rçamentana                         |                                   |            |                |                    |                            |                |                    |                            |
| Datalkas                                         | Vdiida 🖤                                                             |                                    |                                   |            |                |                    |                            |                |                    |                            |
| Sisico / Einanceiro                              | luctifications Limit                                                 | Salvar Pro                         | oposta 🛍 Excluir Proposta         |            |                |                    |                            |                |                    |                            |
| faico / Pinanceiro                               | PLAN                                                                 | DORÇAMENTÁRIO                      |                                   |            |                |                    |                            |                |                    |                            |
| Todos (Proposta co                               | mpleta)                                                              |                                    | ~                                 |            |                |                    |                            |                |                    |                            |
| FISICO (Localizat                                | dor)                                                                 |                                    |                                   |            |                |                    |                            |                |                    |                            |
|                                                  | Quantidade do Localizador                                            | Restrição                          | Custo Médio                       | Custo Tota | d I            |                    |                            |                |                    |                            |
| Valor PLOA 2025                                  | 50                                                                   |                                    | 1.000.000                         | 51         | 0.000.000      |                    |                            |                |                    |                            |
| Valor 2026                                       | 80                                                                   |                                    | 1.125.000                         | 9          | 0.000.000      |                    |                            |                |                    |                            |
| Salvar<br>(Produto: Estudo rea<br>FINANCEIRO (pa | alizado - Unidade de Medida: uni<br>ra cadastrar um novo financei    | iade)<br>ro, selecione um plano or | çamentário)                       |            |                | BI OA 3            | 10E                        |                | 2026               |                            |
|                                                  | PI                                                                   | ano Orçamentário                   |                                   | Natureza   | Valor<br>(R\$) | Restrição<br>(R\$) | Valor + Restrição<br>(R\$) | Valor<br>(R\$) | Restrição<br>(R\$) | Valor + Restrição<br>(R\$) |
|                                                  |                                                                      | ins de Investimentes de Ca         | verno Federal - Despesas Diversas | 33000000   | 0              | 0                  | 0                          | 10.000.000     |                    | 10.000.000                 |
| 0000 Elaboração (                                | de Estudos e Avaliação de Projet                                     | os de investimentos do Go.         |                                   |            |                |                    |                            |                |                    |                            |
| 0000 Elaboração<br>0000 Elaboração               | de Estudos e Avaliação de Projet<br>de Estudos e Avaliação de Projet | os de Investimentos do Go          | verno Federal - Despesas Diversas | 44000000   | 50.000.000     | 0                  | 50.000.000                 | 70.000.000     |                    | 70.000.000                 |

A tela exibida é bastante similar à tela do módulo LOA – Quantitativo, com exceção de que tanto o campo Físico quanto os campos Financeiros possuem campos para o preenchimento das previsões de gastos para exercício(s) futuro(s).

Cabe notar que os dados da proposta do PLOA do exercício, caso já tenham sido carregados no módulo próprio, são apresentados na tela. **Entretanto, não será possível editá-los no módulo de médio prazo**. Eles são exibidos apenas para referência, ajudando no preenchimento das propostas

de médio prazo.

Para incluir ou editar os dados financeiros da proposta, é necessário clicar em uma das linhas já preenchidas ou selecionar um Plano Orçamentário na parte superior da tela, o que abrirá os campos para edição:

| FINANCEIRO             |                                    |                               |                     |                      |                    |                            |                |                    |                            |          |
|------------------------|------------------------------------|-------------------------------|---------------------|----------------------|--------------------|----------------------------|----------------|--------------------|----------------------------|----------|
| Natureza<br>até GND    | Valor (RS)<br>PLOA 2025            | Restrição (RS) V<br>PLOA 2025 | /alor (R\$)<br>2026 | Restrição (I<br>2026 | R\$)               |                            |                |                    |                            |          |
| 33000000 🗸             | 3.188.892                          | 0                             | 3.452.614           |                      | 0 Sa               | Ivar Limpar                |                |                    |                            |          |
| 31000000               |                                    |                               |                     |                      | PLOA 20            | 025                        |                | 2026               |                            |          |
| 32000000<br>33000000   | Plano Orça                         | mentário                      | Natureza            | Valor<br>(R\$)       | Restrição<br>(R\$) | Valor + Restrição<br>(R\$) | Valor<br>(R\$) | Restrição<br>(R\$) | Valor + Restrição<br>(R\$) |          |
| 44000000<br>45000000 ê | ncia Médica e Odontológica de Civi | s - Complementação da União   | 33000000            | 3.188.892            | 0                  | 3.188.892                  | 3.452.614      | 0                  | 3.452.614                  | Î        |
| 46000000               |                                    |                               |                     |                      |                    |                            |                |                    | 1                          | registro |

<WRAP center round important 60%> Atenção! Diferentemente do módulo LOA, a seleção da Natureza de Despesa é limitada até GND, ou seja, a captação de médio prazo não envolve modalidade de aplicação, elemento ou subelemento de despesa. Também não estarão disponíveis para seleção os campos de Fonte, Idoc e Iduso. </WRAP>

O preenchimento das metas físicas, por sua vez, é idêntico ao do módulo LOA. Enquanto não for selecionado um PO, estará disponível o campo para edição da meta física do localizador (desde que a ação possua produto/item de mensuração):

| Todos (Proposta cor | mpleta)                   |           |             |             |
|---------------------|---------------------------|-----------|-------------|-------------|
| FÍSICO (Localizad   | lor)                      |           |             |             |
|                     | Quantidade do Localizador | Restrição | Custo Médio | Custo Total |
| Valor PLOA 2025     | 100                       |           | 5.000       | 500.000     |
| Valor 2026          | 50                        |           | 400.000     | 20.000.000  |

Quando selecionado um PO, ficará editável a meta física do PO (desde que o PO possua produto intermediário):

| 0006 - Estudos e Peso | quisas           | T EARlo ON YAMEAT |             | •           |
|-----------------------|------------------|-------------------|-------------|-------------|
| FÍSICO                |                  |                   |             |             |
|                       | Quantidade do PO | Restrição         | Custo Médio | Custo Total |
| Valor PLOA 2025       | 10               |                   | 50.000      | 500.000     |
| Valor 2026            | 5                |                   | 20.000      | 100.000     |

Após inserir os dados físicos e financeiros, o usuário deve clicar em "Salvar". À medida que os dados forem sendo salvos, sua consolidação será exibida na tabela de totais ao final da tela.

#### Condições básicas para uma proposta ser válida:

Somente as propostas com status de válidas poderão ser enviadas para o momento seguinte. As condições básicas para uma proposta ser válida:

- 1. Justificativa deve estar preenchida;
- 2. Meta física do localizador preenchida para ações com produto ou item de mensuração;
- 3. Ao menos um financeiro/dotação preenchido com valor maior que zero;
- Caso seja atribuída dotação a um PO com produto, sua meta física precisa ser preenchida. Vale o mesmo ao contrário: se for preenchido o físico do PO, será exigida uma dotação financeira para esse PO.

Para editar um dado financeiro inserido anteriormente, basta clicar na linha correspondente na tabela dentro da área "Financeiro".

# 2.4 Campos de Restrição

Os órgãos do Poder Executivo poderão registrar eventual necessidade de recursos complementares para atendimento de suas políticas (campo "Restrição") nos exercícios de médio prazo. Se houver valor preenchido no campo Restrição, será exigido também o preenchimento da Justificativa da Restrição (aba Justificativas).

Por padrão, o campo "Restrição" fica disponível para preenchimento apenas pelo Órgão Setorial, que, no entanto, poderá habilitá-lo para as suas Unidades Orçamentárias por meio da função "LOA > Quantitativo > Configuração por UO". **Tal habilitação é aplicável simultaneamente aos módulos LOA e LOA - Médio Prazo.** 

# 2.5 Exportação e Importação de Planilha

As propostas de médio prazo também poderão ser preenchidas por meio de importação de planilha. A funcionalidade é bastante similar à do módulo LOA, portanto, **recomenda-se, primeiro, a leitura** das instruções da página Edição de Propostas Orçamentárias em Lote (lembrando sempre que, embora o funcionamento seja semelhante, as operações da captação de médio prazo devem ser realizadas no módulo LOA - Médio Prazo).

Destaca-se que a planilha do módulo LOA – Médio Prazo contém algumas colunas a menos (Fonte, Iduso e Idoc) e outras a mais, para possibilitar a inserção das propostas dos exercícios posteriores.

| 1         Momento Tipo de de Safera         Unidade         SubUO         Program Função         SubFunçi Ação         Localizad PO         Natureza Até GND         Valor financeiro         Restrição         Valor financeiro         Restrição         Valor financeiro         Valor financeiro         Restrição         Valor financeiro         Restrição         Valor financeiro         Restrição         Valor financeiro         Restrição         Valor financeiro         Restrição         Valor financeiro         Restrição         Valor financeiro         Restrição< | trição T+1 |
|----------------------------------------------------------------------------------------------------|------------|
| 2         Fase I - Or1         10         65101         0032         14         122         2000         0001         0000         3000000         2057000         0           3         Fase I - Or1         10         65101         0032         14         122         2000         0001         7000         2057000         0         0           5         Fase I - Or1         10         65101         0032         14         122         2000         0001         00007         33000000         498000         0         0           6         Fase I - Or1         10         65101         0032         14         122         2000         0001         00007         33000000         1438000         0         0           7         Fase I - Or1         10         65101         0032         14         122         2000         0001         0007         3300000         1434000         0         0           9         Fase I - Or1         10         65101         0032         14         122         2000         0001         0010         3300000         2000000         0         0           11         Fase I - Or1         10         65101         003                                                                                                    |            |
| 3         Fase I - Ori         10         7610         7610         7610         7610         7610         7610         7610         7610         7610         7610         7610         7610         7610         7610         7610         7610         7610         7610         7610         7610         7610         7610         7610         7610         7610         7610         7610         7610         7610         7610         7610         7610         7610         7610         7610         7610         7610         7610         7610         7610         7610         7610         7610         7610         7610         7610         7610         7610         7610         7610         7610         7610         7610         7610         7610         7610         7610         7610         7610         7610         7610         7610         7610         7610         7610         7610         7610         7610         7610         7610         7610         7610         7610         7610         7610         7610         7610         7610         7610         7610         7610         7610         7610         7610         7610         7610         7610         7610         7610                                                                                                    | 0          |
| 4         Fase I - Ôri         10         65 101         10032         14         122         2000         1001         0007         33000000         498000         0           5         Fase I - Ôri         10         65 101         1032         14         122         2000         1001         000E         33000000         498000         0         0           7         Fase I - Ôri         10         65 101         1032         14         122         2000         1001         000E         33000000         1434000         0         0           8         Fase I - Ôri         10         65 101         1032         14         122         2000         1001         13000000         13906000         0         0           9         Fase I - Ôri         10         65 101         1032         14         122         2000         1001         13000000         1000719         0         0         0         0         0         0         0         0         0         0         0         0         0         0         0         0         0         0         0         0         0         0         0         0         0         0 <td< td=""><td>0</td></td<>                                                                                                    | 0          |
| 5         Fase I - Ôri         10         65 101         10032         14         122         2000         10011         000E         33000000         327500         0           6         Fase I - Ôri         10         65101         1032         14         122         2000         1001         000C         33000000         327500         0         0           7         Fase I - Ôri         10         65101         1032         14         122         2000         1001         000F         33000000         13966000         0         0           9         Fase I - Ôri         10         65101         1032         14         122         2000         1001         3000000         2000000         0         0         0         0         0         0         0         0         0         0         0         0         0         0         0         0         0         0         0         0         0         0         0         0         0         0         0         0         0         0         0         0         0         0         0         0         0         0         0         0         0         0         0                                                                                                             | 0          |
| 6         Fase I - Ori         10         65 101         10032         14         122         2000         1001         000C         3300000         137500         0         0           7         Fase I - Ori         10         65 101         1032         14         122         2000         1001         000F         3300000         1434000         0         0           9         Fase I - Ori         10         65 101         1032         14         122         2000         1001         3300000         2000000         0         0           9         Fase I - Ori         10         65 101         1032         14         122         2000         1001         3300000         2000000         0         0           11         Fase I - Ori         10         65 101         1032         14         122         2000         1001         CV19         300000         50000         0         0         0         0         0         0         0         0         0         0         0         0         0         0         0         0         0         0         0         0         0         0         0         0         0         0                                                                                                             | 0          |
| 7         Fase I - Ôri         10         65101         10032         14         122         2000         1001         000F         3300000         1434000         0         0           8         Fase I - Ôri         10         65101         1032         14         122         2000         1001         10000         2000000         0         0           10         Fase I - Ôri         10         65101         1032         14         122         2000         1001         13000000         1000719         0         0           11         Fase I - Ôri         10         65101         1032         14         122         2000         1001         7400000         1000719         0         0         0         0         0         0         0         0         0         0         0         0         0         0         0         0         0         0         0         0         0         0         0         0         0         0         0         0         0         0         0         0         0         0         0         0         0         0         0         0         0         0         0         0                                                                                                    | 0          |
| 8         Fase I - Ôri         10         65101         1002         14         122         2000         1001         000F         44000000         13906000         0         0           9         Fase I - Ôri         10         65101         10032         14         122         2000         1001         744000000         2000000         0         0         0           11         Fase I - Ôri         10         65101         10032         14         122         2000         1001         744000000         50000         0         0         0         0         0         0         0         0         0         0         0         0         0         0         0         0         0         0         0         0         0         0         0         0         0         0         0         0         0         0         0         0         0         0         0         0         0         0         0         0         0         0         0         0         0         0         0         0         0         0         0         0         0         0         0         0         0         0         0                                                                                                             | 0          |
| 9         Fase I - Ôri         10         65101         10032         14         122         2000         1001         3000000         2000000         0         0           10         Fase I - Ôri         10         65101         10032         14         122         2000         1001         4400000         1000719         0         0           11         Fase I - Ôri         10         65101         10032         14         122         2000         1001         CV19         5300000         0         0         0         0         0         0         0         0         0         0         0         0         0         0         0         0         0         0         0         0         0         0         0         0         0         0         0         0         0         0         0         0         0         0         0         0         0         0         0         0         0         0         0         0         0         0         0         0         0         0         0         0         0         0         0         0         0         0         0         0         0         0                                                                                                             | 0          |
| 10         Fase I - Ôri         10         65101         10032         14         122         2000         1001         0010         4000000         1000719         0         0           11         Fase I - Ôri         10         65101         1032         14         122         2000         1001         CV19         3300000         50000         0         0         0           12         Fase I - Ôri         10         65101         1032         14         122         2000         1001         CV19         3300000         1320000         0         0         0           13         Fase I - Ôri         10         65101         1032         14         132         2000         1001         300000         1320000         0         0         0         0           14         Fase I - Ôri         10         65101         1032         14         131         4641         10001         3000000         2371084         0         0         0         0         0         0         0         0         0         0         0         0         0         0         0         0         0         0         0         0         0         0 <td>0</td>                                                                                                    | 0          |
| 11       Fase I - Ôri       10       65101       1002       14       122       2000       1001       CV19       33000000       50000       0       0       0         12       Fase I - Ôri       10       65101       10032       14       122       2000       1001       CV19       33000000       0       0       0       0       0       0       0       0       0       0       0       0       0       0       0       0       0       0       0       0       0       0       0       0       0       0       0       0       0       0       0       0       0       0       0       0       0       0       0       0       0       0       0       0       0       0       0       0       0       0       0       0       0       0       0       0       0       0       0       0       0       0       0       0       0       0       0       0       0       0       0       0       0       0       0       0       0       0       0       0       0       0       0       0       0       0       0                                                                                                           | 0          |
| 12       Fase I - Ôri       10       65101       1032       14       122       2000       1001       CV19       99000000       0       0       0       0       0       0       0       0       0       0       0       0       0       0       0       0       0       0       0       0       0       0       0       0       0       0       0       0       0       0       0       0       0       0       0       0       0       0       0       0       0       0       0       0       0       0       0       0       0       0       0       0       0       0       0       0       0       0       0       0       0       0       0       0       0       0       0       0       0       0       0       0       0       0       0       0       0       0       0       0       0       0       0       0       0       0       0       0       0       0       0       0       0       0       0       0       0       0       0       0       0       0       0       0       0       0 <td>0</td>                                                                                                    | 0          |
| 13       Fase I - Ôri       10       65101       1032       14       122       216H       1063       1000       1320000       1320000       0       0       0         14       Fase I - Ôri       10       65101       1032       14       131       4641       1000       10000       1000000       2371084       0       0       0       0       0       0       0       0       0       0       0       0       0       0       0       0       0       0       0       0       0       0       0       0       0       0       0       0       0       0       0       0       0       0       0       0       0       0       0       0       0       0       0       0       0       0       0       0       0       0       0       0       0       0       0       0       0       0       0       0       0       0       0       0       0       0       0       0       0       0       0       0       0       0       0       0       0       0       0       0       0       0       0       0       0       0 </td <td>0</td>                                                                                                    | 0          |
| 14       Fase I - Ôri       10       65101       1032       14       131       4641       1001       1000       33000000       2371084       0       0       0         15       Fase I - Ôri       10       765101       1032       14       211       1626       70001       70000       4000000       0       0       0       0       0       0       0       0       0       0       0       0       0       0       0       0       0       0       0       0       0       0       0       0       0       0       0       0       0       0       0       0       0       0       0       0       0       0       0       0       0       0       0       0       0       0       0       0       0       0       0       0       0       0       0       0       0       0       0       0       0       0       0       0       0       0       0       0       0       0       0       0       0       0       0       0       0       0       0       0       0       0       0       0       0       0       0                                                                                                           | 0          |
| 15         Fase I - Ôri         10         65101         10032         14         111         162G         1001         10000         4000000         0         0         0         0         0         0         0         0         0         0         0         0         0         0         0         0         0         0         0         0         0         0         0         0         0         0         0         0         0         0         0         0         0         0         0         0         0         0         0         0         0         0         0         0         0         0         0         0         0         0         0         0         0         0         0         0         0         0         0         0         0         0         0         0         0         0         0         0         0         0         0         0         0         0         0         0         0         0         0         0         0         0         0         0         0         0         0         0         0         0         0         0         0         0                                                                                                             | 0          |
| 16         Fase I - Ôri         10         65 101         5661         14         422         21 GF         0001         50000         1000000         0         0           17         Fase I - Ôri         10         65 101         56 61         14         422         21 GH         0001         50000         165 9830         0         0           18         Fase I - Ôri         10         65 101         56 62         14         422         00 SN         0001         5000         26000000         0         0         0           19         Fase I - Ôri         10         65 101         56 62         14         422         21 GI         0001         5000         3000000         30876000         0         0           19         Fase I - Ôri         10         65 101         56 62         14         422         21 GJ         0001         5000         3000000         10000000         0         0           12         Fase I - Ôri         10         65 101         56 62         14         422         21 GJ         0001         50000         870000         0         0         0           22         Fase I - Ôri         10         65 101                                                                                                    | 0          |
| 17         Fase I - Ôri         10         65101         5661         14         422         21GH         0001         5000         53000000         1659830         0         0           18         Fase I - Ôri         10         65101         5662         14         422         21GH         0001         70000         26000000         0         0         0           18         Fase I - Ôri         10         65101         5662         14         422         21GI         70001         70000         30076000         0         0         0           20         Fase I - Ôri         10         65101         5662         14         422         21GI         70001         70000         30076000         0         0         0         0           21         Fase I - Ôri         10         65101         5662         14         422         21GJ         70001         70005         3000000         870000         0         0         0           22         Fase I - Ôri         10         65101         5663         14         422         21GJ         7001         70005         3000000         700000         0         0         0         0                                                                                                    | 0          |
| 18         Fase I - Ôri         10         65101         5662         14         422         00SN         0001         0000         44000000         26000000         0         0           19         Fase I - Ôri         10         65101         5662         14         422         21GI         0001         5000         30076000         0         0           20         Fase I - Ôri         10         65101         5662         14         422         21GJ         0001         5000000         10000000         0         0         0           21         Fase I - Ôri         10         65101         5662         14         422         21GJ         0001         50000         10000000         0         0         0           22         Fase I - Ôri         10         65101         5662         14         422         21GJ         0001         50000         130000         0         0         0           22         Fase I - Ôri         10         65101         5663         14         422         21GG         0001         500000         7000000         0         0         0           24         Fase I - Ôri         10         65101                                                                                                    | 0          |
| 19         Fase I - Ôri         10         65101         5662         14         422         21GI         0001         50000         30876000         0         0           20         Fase I - Ôri         10         65101         5662         14         422         21GJ         70001         70000         10000000         0         0         0           21         Fase I - Ôri         10         65101         5662         14         422         21GJ         7001         7000         73000000         0         0         0         0         0         0         0         0         0         0         0         0         0         0         0         0         0         0         0         0         0         0         0         0         0         0         0         0         0         0         0         0         0         0         0         0         0         0         0         0         0         0         0         0         0         0         0         0         0         0         0         0         0         0         0         0         0         0         0         0         0 </td <td>0</td>                                                                                                    | 0          |
| 20         Fase I - Ôri         10         65101         5662         14         422         21GJ         0001         50000         10000000         0         0         0           21         Fase I - Ôri         10         65101         5662         14         422         21GJ         0001         0005         53000000         870000         0         0         0           22         Fase I - Ôri         10         65101         5662         14         422         21GJ         0001         0005         33000000         870000         0         0         0           23         Fase I - Ôri         10         65101         5663         14         422         21GG         0001         5000         53000000         7000000         0         0         0           24         Fase I - Ôri         10         65101         5663         14         422         21GG         7000         54000000         3000000         0         0         0           25         Fase I - Ôri         10         56101         5663         14         422         21GG         70001         70000         3000000         0         0         0         0         0                                                                                                    | 0          |
| 21         Fase I - Ôri         10         65101         7662         14         422         21GJ         0001         0005         53000000         870000         0         0         0           22         Fase I - Ôri         10         65101         5662         14         422         21GJ         0001         0005         44000000         130000         0         0         0           23         Fase I - Ôri         10         65101         5663         14         422         21GG         0001         50000         7000000         0         0         0         0         0         2         Fase I - Ôri         10         65101         5663         14         422         21GG         0001         50000         7000000         0         0         0         0         0         0         0         0         0         0         0         0         0         0         0         0         0         0         0         0         0         0         0         0         0         0         0         0         0         0         0         0         0         0         0         0         0         0         0                                                                                                             | 0          |
| 22         Fase I - Ôri         10         65101         5662         14         422         21GJ         0001         0005         54000000         130000         0         0         0           23         Fase I - Ôri         10         65101         5663         14         422         21GG         7001         70000         7000000         0         0         0         0           24         Fase I - Ôri         10         65101         5663         14         422         21GG         7001         70000         3000000         0         0         0         0         0         0         0         0         0         0         0         0         0         0         0         0         0         0         0         0         0         0         0         0         0         0         0         0         0         0         0         0         0         0         0         0         0         0         0         0         0         0         0         0         0         0         0         0         0         0         0         0         0         0         0         0         0         0                                                                                                             | 0          |
| 23         Fase I - Ôri         10         65101         5663         14         422         21GG         0001         50000         7000000         0         0         0           24         Fase I - Ôri         10         165101         15663         14         422         21GG         10001         100000         3000000         0         0         0         0           25         Fase I - Ôri         10         155101         1002         14         446         0HHB         10053         1000000         234481         0         0         0                                                                                                    | 0          |
| 24         Fase I - Or1         10         15         16         14         422         21 GG         1001         10000         3000000         0         0           25         Fase I - Or13         10         15         10         10032         14         1846         09HB         10053         100000         234481         0         0         0                                                                                                    | 0          |
| 25 Fase I - 0/13 10 65101 0032 14 846 09HB 0053 0000 31000000 234481 0 0                                                                                                    | 0          |
|                                                                                                    | 0          |
| 26 Fase I - Órő 10 65101 0032 14 331 2004 0053 0001 33000000 1000 0 0                                                                                                    | 0          |
| 27 Fase I - O/6 10 65101 0032 14 531 2128 0053 0005 53000000 1000 0 0                                                                                                    | 0          |
| 28 Fase I - Or8 10 65101 0032 14 122 20TP 0053 0000 31000000 11558828 0 0                                                                                                    | 0          |
| 29 Fase I - Or8 10 65101 0909 28 846 0056 0053 0000 31000000 1000 0 0                                                                                                    | 0          |
| 30 Fase I - Or8 20 65101 0032 09 272 0181 0053 0000 31000000 1000000 0 0                                                                                                    | 0          |
| 31                                                                                                    |            |
|                                                                                                    | ÉDIO       |
|                                                                                                    | LDIO       |
| 34 PRAZO                                                                                                    |            |

**A imagem acima mostra uma planilha exportada no módulo LOA - Médio Prazo**. Caso o localizador já possua proposta lançada para o exercício do PLOA no módulo LOA, as informações serão exibidas, **para referência**, nas colunas destacadas em **roxo**. Cabe notar que os dados já são apresentados no nível de agregação da captação de médio prazo, ou seja, desconsiderando os classificadores não utilizados nas propostas dos exercícios seguintes, como elemento de despesa e fonte de recursos, o que favorece a utilização dessas informações como insumos para preenchimento das propostas de médio prazo.

Obs.: alterações nos dados das colunas em roxo serão ignoradas ao importar a planilha no módulo LOA – Médio Prazo, tendo em vista que não é possível editar a proposta do ano de referência do PLOA por meio do módulo LOA – Médio Prazo.

Obs 2.: a existência de proposta no ano de referência do PLOA **não é condição necessária para o preenchimento das propostas de médio prazo**.

As colunas para preenchimento da proposta de médio prazo estão destacadas em **verde** na imagem, e serão sempre identificadas com T+1, T+2 ou T+3 nos seus títulos, representando os exercícios de médio prazo (para a elaboração do PLOA 2025, considerando que a captação de médio prazo abrangerá apenas o exercício de 2026, só estarão disponíveis as colunas T+1). Adota-se a mesma lógica para as três abas da planilha ("Financeiro", "Físico Localizador" e "Físico PO"), à exceção das colunas de justificativas (presentes na aba "Físico Localizador"), que não são identificadas por T+1, T+2 e T+3, mas sim por "OMP", tendo em vista que a mesma justificativa se aplica a todos os exercícios da proposta de médio prazo.

Depois de preenchidas as informações nas colunas dos exercícios de médio prazo, basta importar a planilha **no módulo LOA - Médio Prazo**. Edições posteriores podem ser realizadas exportando a planilha da proposta e importando com as alterações necessárias.

**Atenção:** Quando a planilha contém qualquer linha que afete proposta existente, <u>a proposta será</u> <u>previamente **apagada**</u> e será criada nova proposta com as informações constantes na planilha sendo importada. Assim, para realizar alterações em linhas específicas da proposta, é necessário exportar a planilha e editar somente as linhas que se deseja alterar, mantendo as demais linhas para correta recriação da proposta no momento da importação. Ademais, antes de realizar qualquer alteração na proposta, é recomendável guardar como backup a planilha exportada, que reflete as informações constantes do SIOP, possibilitando a posterior restauração dos dados, caso seja necessário.

## 2.6 Justificativas

Toda proposta deve conter justificativa. Este campo aceita no máximo 5000 caracteres. Se houver preenchimento de valor financeiro no campo Restrição, será necessário preencher também a justificativa da Restrição, cujo limite é de 3000 caracteres.

Também é possível anexar arquivos para complementar as justificativas apresentadas.

| ncional-programática                                                                                                  | 10 20101 04 121 0                                              | 32 21C5 0001             |                                          |
|----------------------------------------------------------------------------------------------------|----------------------------------------------------------------|--------------------------|------------------------------------------|
| o de Detalhamento                                                                                                    | 1 - Demais Despes                                              | as Discricionárias do Po | der Executivo                            |
| mento da proposta                                                                                                    | Con Fase I - Unida                                             | de Orçamentária          |                                          |
| uação da Proposta                                                                                                    | Válida 🛩                                                       |                          |                                          |
| Detalhes                                                                                                    |                                                                |                          |                                          |
|                                                                                                    |                                                                | <b>6</b> s               | Salvar Proposta 🛍 Excluir Proposta       |
|                                                                                                    |                                                                |                          |                                          |
| Físico / Financeiro<br>Justificativa da Propo                                                                         | Justificativas                                                 | Limite PPA               |                                          |
| Físico / Financeiro Justificativa da Propo Anexo da Justificativa d                                                   | Justificativas                                                 | Limite PPA               | Máximo de 5000 caracteres. Restantes 500 |
| Físico / Financeiro Justificativa da Propo Anexo da Justificativa d Justificativa da Restri                           | Justificativas<br>sta (i)<br>la Proposta (Opcional)<br>ção (i) | Limite PPA               | Máximo de 5000 caracteres. Restantes 500 |
| Físico / Financeiro Justificativa da Propo Anexo da Justificativa d Justificativa da Restri Anexo da Justificativa da | Justificativas                                                 | Limite PPA               | Máximo de 5000 caracteres. Restantes 500 |

## 2.7 Limite

São apresentados os limites para o grupo de tipo de detalhamento em edição, bem como o total de despesas já programadas.

| ncional-programática                 | 10.20101.04.121.                                 | .0032.21C5.00                                | 001       |             |        |         |         |         |         |
|--------------------------------------|--------------------------------------------------|----------------------------------------------|-----------|-------------|--------|---------|---------|---------|---------|
| o de Detalhamento                    | 1 - Demais Despe                                 | esas Discricior                              | nárias do | Pode        | er Exe | cutivo  |         |         |         |
| mento da proposta                    | 🔟 Fase I - Uni                                   | dade Orçamer                                 | ntária    |             |        |         |         |         |         |
| uação da Proposta                    | Válida 🛩                                         |                                              |           |             |        |         |         |         |         |
| Detelhes                             |                                                  |                                              |           |             |        |         |         |         |         |
| Físico / Financeiro                  | Justificativas                                   | Limite                                       | PPA       | Sal         | lvar P | roposta | Î       | Excluir | Propost |
| Físico / Financeiro                  | Justificativas<br>Valor PLOA 2025*<br>(R\$)      | Limite<br>Valor 2026*<br>(R\$)               | PPA       | Sal         | lvar P | roposta | <b></b> | Excluir | Propost |
| Físico / Financeiro Itens Limite (X) | Justificativas Valor PLOA 2025* (R\$) Sem limite | Limite<br>Valor 2026*<br>(R\$)<br>Sem limite | PPA       | <b>S</b> al | Ivar P | roposta |         | Excluir | Propost |

#### 2.8 Proposta em outros momentos

Essa aba só será apresentada quando a proposta for enviada de um momento para outro.

Os dados da proposta em outros momentos podem ser consultados. Para maior detalhamento, basta clicar na linha correspondente ao momento desejado.

| incional-programática<br>po de Detalhamento | 10.39252.2<br>1 - Demais | 6.121.0032.20UC.<br>Despesas Discrici | 0001<br>onárias do | Poder Executivo                                           |                      |
|---------------------------------------------|--------------------------|---------------------------------------|--------------------|-----------------------------------------------------------|----------------------|
| lomento da proposta                         | os Fase                  | I - Órgão Setorial                    |                    |                                                           |                      |
| ituação da Proposta                         | Válida 🖌                 |                                       |                    |                                                           |                      |
| Detalhes                                    |                          |                                       |                    |                                                           |                      |
|                                             |                          |                                       | 6                  | Salvar Proposta 🛍 Excl                                    | luir Proposta        |
| Físico / Financeiro                         | Justificativas           | Limite                                | Proposi            | Salvar Proposta ា Excl                                    | Iuir Proposta        |
| Físico / Financeiro                         | Justificativas           | Limite 2026                           | Proposi            | Salvar Proposta 💼 Exci                                    | PPA                  |
| Físico / Financeiro<br>Moment               | Justificativas           | Limite<br>2026<br>Financeiro (R\$)    | Proposi            | Salvar Proposta 🛍 Excl<br>ta em Outros Momentos<br>Detalf | Iuir Proposta<br>PPA |

## 2.9 Tramitação da proposta de médio prazo

O envio, o retorno e a captura das propostas médio prazo funcionam de maneira similar à tramitação da proposta anual, **mas devem ser realizados no módulo <u>LOA - Médio Prazo</u>**. Como a tramitação é dissociada, as propostas anual e de médio prazo podem estar em momentos diferentes.

Ademais, o envio/retorno/captura da proposta de médio prazo tramita de uma vez todos os exercícios

de médio prazo envolvidos.